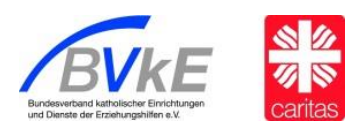

# Als Gast an einem Webex-Meeting teilnehmen

Um als Gast teilnehmen zu können, müssen Sie eine E-Mail-Adresse verwenden, die nicht mit einem vorhandenen Cisco WebEx-Konto verknüpft ist. Wenn Sie versuchen, als Gast mit einer E-Mail-Adresse beizutreten, die bereits mit einem WebEx-Konto verknüpft ist, werden Sie aufgefordert, eine andere E-Mail-Adresse einzugeben oder sich als Mitglied anzumelden.

### So treten Sie als Gast bei

1. Öffnen Sie Ihre Cisco Webex Meetings Einladungs-E-Mail. (Falls Sie keine Einladungs-E-Mail haben, können Sie auch direkt über die Cisco Webex Meetings- Site beitreten)

2. Klicken Sie auf das Feld "Beitreten" für Ihr Meeting.

3. Die Beitrittsseite für das Meeting wird angezeigt.

4. Geben Sie Ihren Anzeigenamen (der Name, der im Teilnehmerbereich für Ihr Meeting angezeigt wird), Ihre E-Mail-Adresse und das Meeting-Passwort (falls erforderlich) ein. 5. Klicken Sie auf die Schaltfläche **Als Gast teilnehmen**.

Daraufhin werden Sie als Gast mit dem Meeting verbunden.

# Mindestsystemvoraussetzungen zur Teilnahme an einem Cisco-Webex- Meeting

**!Wichtig!** Unter Umständen ist es erforderlich, dass bei Ihrem Browser ein Plugin heruntergeladen werden muss. Bitte klären Sie im Vorfeld ab, ob dies ein Problem darstellt.

Gerne stehen wir für Testläufe und Rückfragen zur Verfügung (julia.schenkel@caritas.de).

#### Windows

- Intel Dual-Core CPU 2. xx GHz oder AMD Prozessor (2 GB RAM empfohlen)
- JavaScript und Cookies in Browsern aktiviert
- Java ist für die Benutzer von Mozilla Firefox und Google Chrome nicht erforderlich.

## Mac OS X

- Intel CPU basiert (mindestens 2 GB RAM)
- JavaScript und Cookies in Browsern aktiviert
- Oracle Java 6 bis Oracle Java 8

#### Eine ausführliche Beschreibung finden Sie auf der Seite von Cisco-Webex:

https://help.webex.com/de-de/1vek5r/Webex-Meetings-System-Requirements-and-Cross-Platform-Information#Webex-Meetings-Suite-System-Requirements